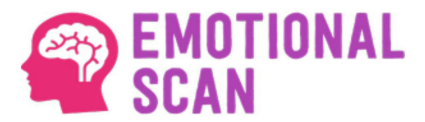

Hello Volunteer,

You are going to participate in the Emotional Scan - Remote Video Digital Interview; it is a simple process that must be executed on a Windows computer with Camera and Microphone.

The Volunteer will receive an email from ETC AI; if you cannot locate it in your email inbox, please check the SPAM mailbox.

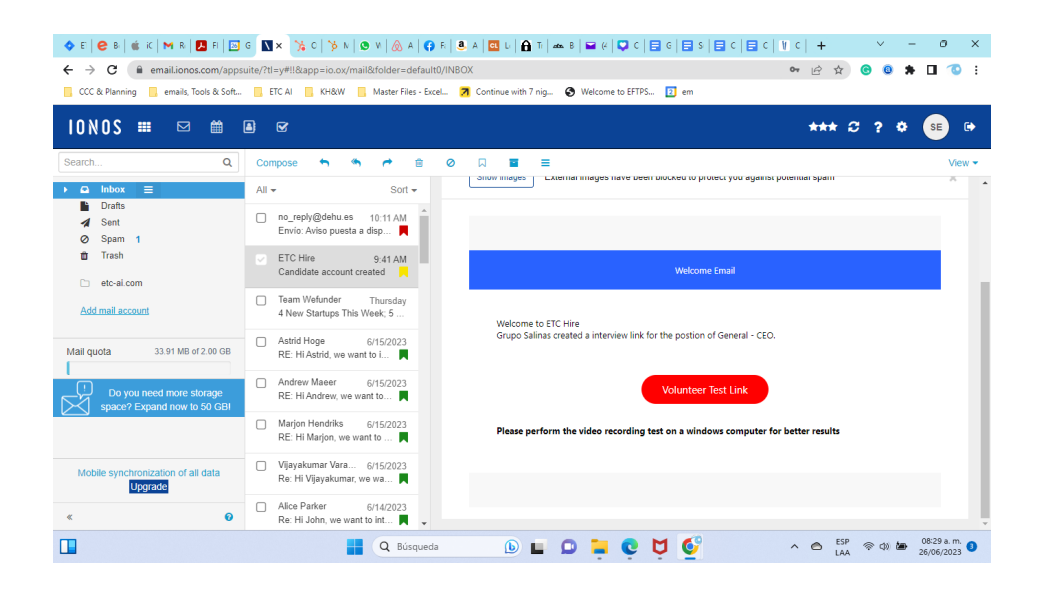

When you receive it, you must click the **red button** to continue.

An additional tab will open in your browser where you can calmly review the questions as it is a NON-invasive process; the system indicates the seconds to answer and the date each question was processed.

| ε 8   ± κ κ   Μ κ   型 κ   ⊡ ς   ⊡ κ   Μ κ   ½ ς   ½ κ   ⊗ ν   ⊗ κ   ⊕ κ   ⊕ ε   ⊕ ε   ⊡ ι   ♠ τ   ∞ 8   ₩ ε   ₩ ε   ∇ ς   Ε<br>C ⊕ hining.etc-si.com/emaillink?kev=uMHUbml 405                                              | ● ☆ ● ● ☆ ☆ ●                                                                          |
|----------------------------------------------------------------------------------------------------|----------------------------------------------------------------------------------------|
| Planning 🧧 emails, Tools & Soft 🧧 ETC AI 📑 KH&W 📑 Master Files - Excel 🛛 Continue with 7 nig 🚱 Welcome to EFTPS                                                                                                    | 2 em                                                                                   |
| "Welcome; as a candidate, you were invited to participate in an ETC HiRE English ."                                                                                                    | video-recorded interview in                                                            |
| To start the interview, click on the first question OPEN and you accep                                                                                                    | <mark>t the T</mark> erms & Conditions.                                                |
| You can read the instructions in your language and prepare your answ                                                                                                    | ers before you start. If you                                                           |
| experience any situation while recording, REFRESH t                                                                                                    | his page.                                                                              |
| experience any situation while recording, REFRESH t HIRE Quick Scan Candidate / Employee Test                                                                                                    | this page.                                                                             |
| experience any situation while recording, REFRESH t HIRE Quick Scan Candidate / Employee Test Interview Climate                                                                                                    | his page.                                                                              |
| experience any situation while recording, REFRESH t HIRE Quick Scan Candidate / Employee Test Interview Climate Status Question                                                                                             | his page.<br>ETC<br>Seconds Recorded                                                   |
| experience any situation while recording, REFRESH t HIRE Quick Scan Candidate / Employee Test Interview Climate Status Question Finished By accessing ETC HIRE you agree with terms and conditions, say accept and continue | his page.<br>ETC<br>Seconds Recorded<br>10 26-Jun-<br>2023                             |
| experience any situation while recording, REFRESH t HIRE Quick Scan Candidate / Employee Test                                                                                                    | his page.<br>This page.<br>ETC<br>Seconds Recorded<br>10 26-Jun-<br>2023<br>30 26-Jun- |

When you feel ready to start answering the questions, you have to click on the Open link that will be blinking. You can ask some questions and exit; when you restart again, it indicates the following question in the process.

|                                                                                                    | M c  +       | × –             | ð ×                                   |
|----------------------------------------------------------------------------------------------------|--------------|-----------------|---------------------------------------|
| ← → C ( hiring.etc-ai.com/emaillink?key=uMHUbml_405                                                                                                    | • @          | 1 😌 📵 🛸         | 🛛 🕚 i                                 |
| CCC & Planning emails, Taols & Soft. ETC AI KH&W Master Files - Excel. Zochanue with 7 nig. Welcome to EFTPS I em<br>Finisned By accessing ETC HIRE you agree with terms and conditions, say accept and continue | 10           | 26-Jun-<br>2023 | L 1                                   |
| Finished What are your name and age? speak out loud, express yourself but be concrete                                                                                                    | 30           | 26-Jun-<br>2023 | - 1                                   |
| Finished Do you always seek to be fair in the management of your company's Labor Promotions? explain how                                                                                                    | 60           | 26-Jun-<br>2023 |                                       |
| Open How committed do you think you are to Gender Equality? Describe                                                                                                    | 60           |                 |                                       |
| Start Do you participate with Ideas to improve work performance? How                                                                                                    | 60           |                 |                                       |
| Start What practices do you think should be implemented to prevent and eliminate sexual harassment in a<br>company? Detail                                                                                       | 60           |                 |                                       |
| Start How do you think theft at work can be eliminated? Explain                                                                                                    | 60           |                 |                                       |
| Start How do you evaluate your physical and emotional condition? Describe                                                                                                    | 60           |                 |                                       |
| Start What was the happiest moment in your life?                                                                                                    | 30           |                 |                                       |
| Start What is your current financial situation? Describe                                                                                                    | 60           | 550             | · · · · · · · · · · · · · · · · · · · |
| 🛄 📲 🔍 Búsqueda 🕒 🖬 💭 📮 💟 💆 🧉                                                                                                    | <b>` ⊜</b> ↓ | LAA 🗢 🕼 🖢       | 26/06/2023                            |

In each question, a window opens where we can see what the camera is capturing, and we must be careful to activate the microphone. You can talk, and you must listen through the computer.

| 💠 E   😢                         | 8   🍏 iC   M | R 🛃 F 🔤 G 🖪 N M 🗙 🌿 C                             | 🌾 K   👁 V   💩 A   🔂 F  | 🖲 #   🖬 L   🔒 1                   |                        | c   🚍 s   🚍 c | 🖬 ¢   🕅 ¢   + | · · · ·         | - 0                     | ×   |
|---------------------------------|--------------|---------------------------------------------------|------------------------|-----------------------------------|------------------------|---------------|---------------|-----------------|-------------------------|-----|
| $\leftrightarrow \rightarrow c$ | C 🔒 hirin    | g.etc-ai.com/emaillink?key=uMHUbml_40             | 5                      |                                   |                        |               | ■ 🖻           | ☆ 📀 🕘 🗯         | 0                       | ) i |
| CCC & PI                        | anning 📙 er  | mails, Tools & Soft 📒 ETC AI 📒 KH&W               | 📃 Master Files - Excel | Continue with 7 nig               | Welcome to EFTPS       | em            |               |                 |                         |     |
|                                 | Finished     | By accessing ETC HIRE you agr                     | ee with terms and con  | iditions, say acce                | pt and continue        |               | 10            | 26-Jun-<br>2023 |                         | Î   |
|                                 | Finished     | What are your name and age? :                     | How committed do you   | Question<br>think you are to Gene | der Equality? Describe |               | 30            | 26-Jun-<br>2023 |                         |     |
|                                 | Finished     | Do you always seek to be fair in                  | Start                  | Video record                      | End                    | n how         | 60            | 26-Jun-<br>2023 |                         |     |
|                                 | <u>Open</u>  | How committed do you think y                      |                        | 0                                 |                        |               | 60            |                 |                         |     |
|                                 | Start        | Do you participate with Ideas t                   |                        | 100                               |                        |               | 60            |                 |                         |     |
|                                 | Start        | What practices do you think sh<br>company? Detail | 5                      | 79                                |                        | nt in a       | 60            |                 |                         |     |
|                                 | Start        | How do you think theft at work                    |                        |                                   |                        |               | 60            |                 |                         |     |
|                                 | Start        | How do you evaluate your phy:                     | Record Indoors         | Instructions                      | Speak Loudly           |               | 60            |                 |                         |     |
|                                 | Start        | What was the happiest momer                       | Good Internet          | •                                 | Adequate Lighting      |               | 30            |                 |                         |     |
|                                 | Start        | What is your current financial s                  | Don't stop or o        | quit during session o             | r return button        |               | 60            |                 |                         | -   |
|                                 |              |                                                   | Q Búsqueda             | <b>b</b>                          | 🗅 🚊 🌀 🛱                | <u></u>       | ^ 🔿 🌡         | ESP 🗇 🕼 🖢       | 08:29 a. m<br>26/06/202 | 3   |

When you are ready to answer a question, simply click on the Start button, and it will start a countdown; when the Next Question button is activated, you can use it to go to the next question without waiting for the scheduled time to end.

Once all the questions have been answered, the system will indicate that the process has finished.

We appreciate your time and participation.

If you have any questions, please contact your executive in charge.

Emotional Scan contact@etc-ai.com